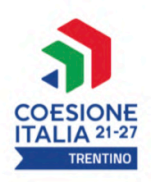

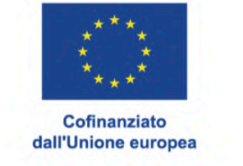

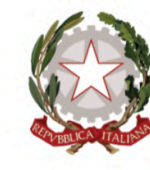

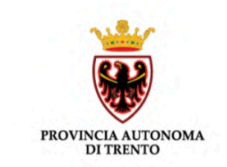

# Buoni di servizio Validazione presenze

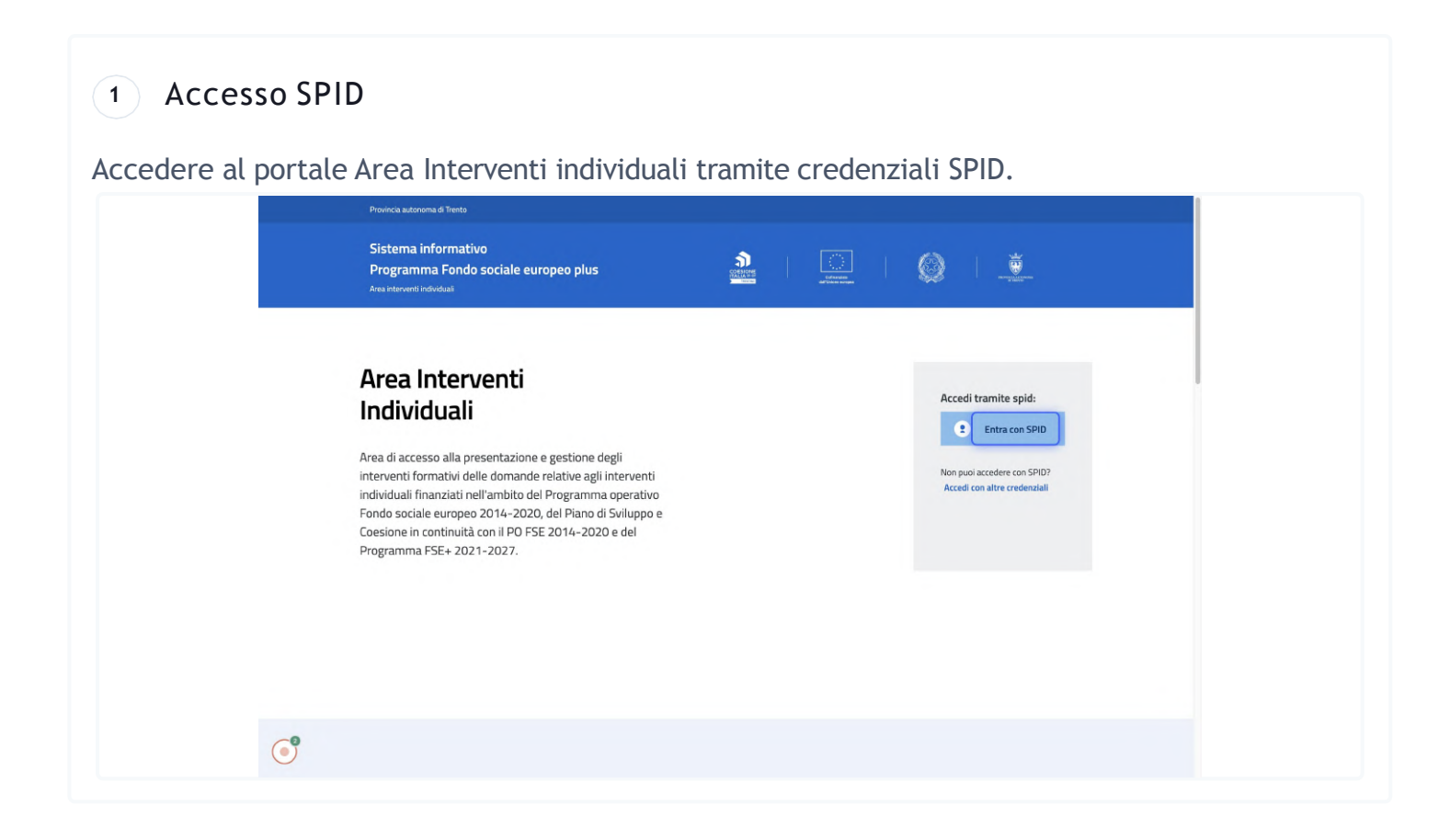

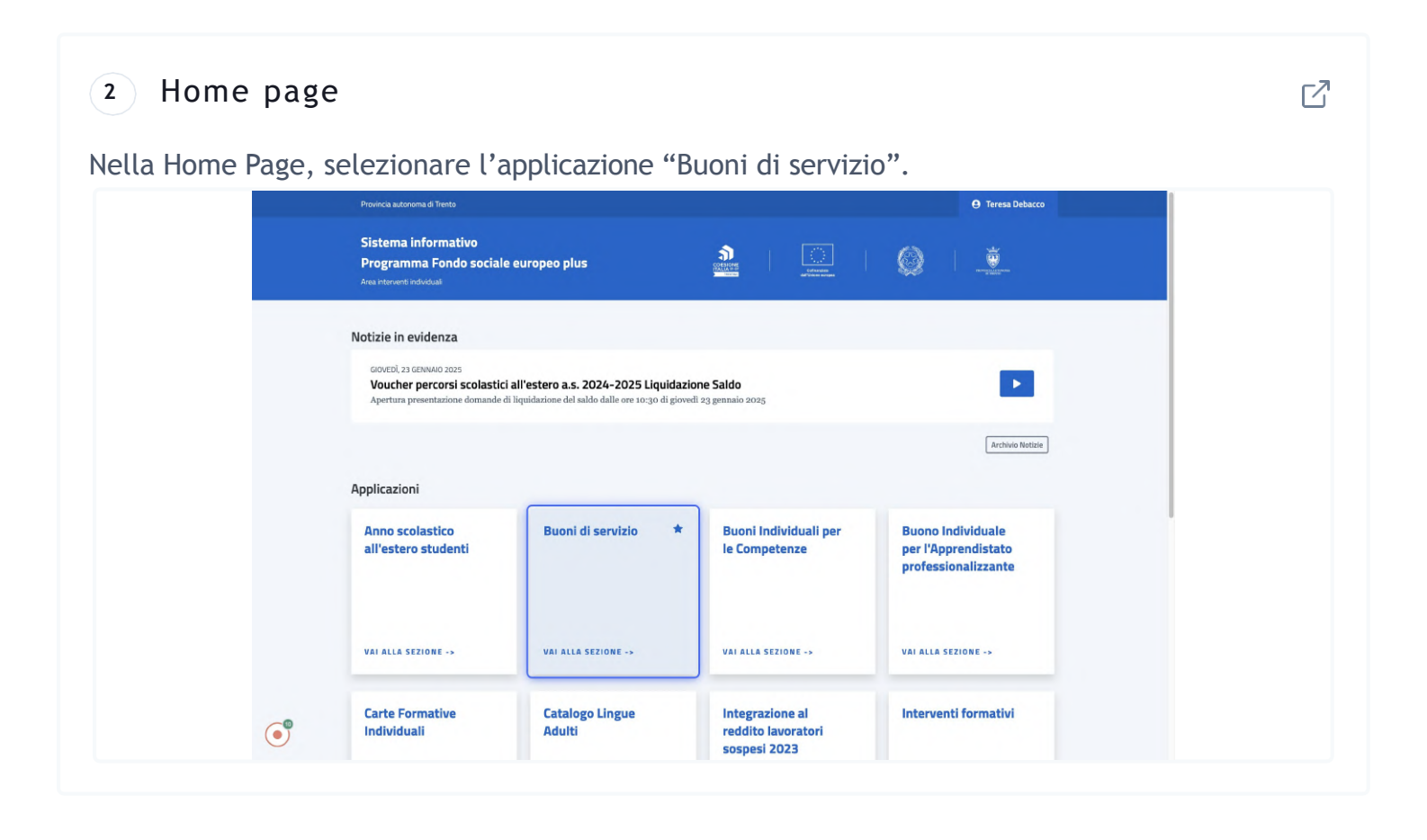

## <sup>3</sup> Buoni di servizio

Dal menù principale accedere alla sezione Registri presenze dove è possibile visualizzare i buoni emessi a partire da febbraio 2025 e attivati, per i quali è previsto l'utilizzo del registro elettronico o con firma grafometrica.

Selezionando la sezione "Registro presenze",

|                                                             | onoma di Trento                                                                                                    |                                                                                                    |                                                              |                                                                                |                                                            |                                                                    |                                 |                                                                 |            |                  |                                   |                                      |
|-------------------------------------------------------------|----------------------------------------------------------------------------------------------------|----------------------------------------------------------------------------------------------------|--------------------------------------------------------------|--------------------------------------------------------------------------------|------------------------------------------------------------|--------------------------------------------------------------------|---------------------------------|-----------------------------------------------------------------|------------|------------------|-----------------------------------|--------------------------------------|
| Sistema in<br>Programm<br>Area interve                      | ormativo<br>I Fondo sociale (<br>Iti individuali                                                                                               | uropeo plus                                                                                         |                                                              |                                                                                |                                                            | COESIONE<br>ITALIA 31-37<br>Istorito                               |                                 | vinanziato<br>nione europea                                     |            | Ø                |                                   | PROVINCIA ALTONISMA<br>BI DISINTO    |
|                                                             |                                                                                                    |                                                                                                    |                                                              |                                                                                |                                                            |                                                                    |                                 |                                                                 | •          | т о              | nome cognome<br>(come superadmin) | il mio account 🗣                     |
| / Torna                                                     | lla home / Buoni di                                                                                                    | servizio                                                                                            |                                                              |                                                                                |                                                            |                                                                    |                                 |                                                                 |            |                  |                                   |                                      |
| Elenco                                                      | uoni Modulisti                                                                                                    | a Archivio doma                                                                                     | Registre                                                     | o presenze                                                                     |                                                            |                                                                    |                                 |                                                                 |            |                  |                                   |                                      |
| codic                                                       | obiettivo di eliminar<br>OTP ricevuto dirett                                                                                                   | e passaggi di docum<br>imente sul proprio c                                                         | enti cartacei fra i<br>ellulare.                             | vari attori del sistema, è di:                                                 | sponibile la procedura che cons                            | ente di inviare la richiesta di ur                                 | nuovo Buono di Serv             | rizio in formato digitale                                       | con sotto  | scrizione e invi | o della domanda att               | raverso il                           |
| Codic<br>Codic                                              | oblettivo di eliminar<br>e OTP ricevuto dirett<br>a Domanda<br>sia presente già una do                                                         | e passaggi di docum<br>imente sul proprio c                                                         | enti cartacei fra i<br>ellulare.<br>ne i dati inseriti nella | vari attori del sistema, è di                                                  | sponibile la procedura che cons                            | ente di inviare la richiesta di ur                                 | nuovo Buono di Serv             | izio in formato digitale                                        | con sotto: | scrizione e invi | o della domanda att               | raverso il                           |
|                                                             | oblettivo di eliminar<br>e OTP ricevuto dirett<br>a Domanda<br>sia presente già una do<br>ALMENTE INSERITE                                     | e passaggi di docum<br>imente sul proprio c<br>nanda, il sistema propor                             | enti cartacei fra i<br>ellulare.<br>ne i dati inseriti nella | vari attori del sistema, è di:<br>a domanda precedente.                        | sponibile la procedura che cons                            | ente di inviare la richiesta di ur                                 | nuovo Buono di Serv             | izio in formato digitale                                        | con sotto: | scrizione e invi | o della domanda att               | raverso il                           |
| NUOV<br>A Nel caso<br>RECHIESTE ATTR<br>ID Richiesta        | oblettivo di eliminar<br>OTP ricevuto dirett<br>a Domanda<br>sia presente già una do<br>ALMENTE INSERTE<br>stato                               | e passaggi di docum<br>imente sul proprio c                                                         | enti cartacei fra i<br>ellulare.<br>ne i dati inseriti nella | vari attori del sistema, è di<br>o domanda precedente.<br>codice               | sponibile la procedura che cons                            | ente di inviare la richiesta di ur<br>Inviare la richiesta di ur   | nuovo Buono di Serv<br>attivato | izio in formato digitale                                        | con sotto: | scrizione e invi | o della domanda att               | raverso il                           |
| Richleste ATTU<br>10 Richlesta<br>64580                     | oblettivo di eliminar<br>OTP ricevuto dirett<br>a Domanda<br>sia presente già una do<br>ALMENTE INSERITE<br>stato<br>i domanda deposita        | e passaggi di docum<br>imente sul proprio c<br>nanda, il sistema propor                             | enti cartacei fra i<br>ellulare.<br>ne i dati inseriti nella | vari attori del sistema, è di<br>a domanda precedente.<br>codice<br>8325504423 | emissione<br>vo(r2/2223                                    | ente di inviare la richiesta di un<br>importa richiesta<br>95.00 C | nuovo Buono di Serv<br>attivato | tzio in formato digitale<br>importa concess<br>90,00 €          | con sotto: | scrizione e invi | o della domanda att               | raverso il<br>MadgioRi<br>DETTAGLI   |
| Con I<br>codic<br>Nuov<br>A hel caso<br>Richiesta<br>Ed Sao | e OTP ricevuto di eliminar<br>e OTP ricevuto dirett<br>a Domanda<br>sia presente già una do<br>NUMENTE INSERTE<br>stato                        | e passaggi di docum<br>mente sul proprio c<br>nanda, il aissema propor<br>a in dura 27/02/2025 12:2 | enti cartacei fra i<br>ellulare.<br>hei i dati insenti nette | vari attori del sistema, è di<br>a domanda precodente.<br>edice<br>B32556623   | emissione<br>10/02/2025                                    | ente di inviare la richiesta di ur<br>importe richiesta<br>55,00 C | nuovo Buono di Serv<br>attivato | itzio in formato digitale<br>imperto concess<br>91,00 c         | con sotto: | scrizione e invi | o della domanda att               | raverso il<br>Maddiote<br>Dettagli   |
| RECHIESTE ATTU                                              | e OTP ricevuto di eliminar<br>e OTP ricevuto dirett<br>a Domanda<br>sia presente già una do<br>suarente insciente<br>stato<br>dimanda deposita | p passaggi di docum<br>imente sul proprio c<br>nanda, il sistema propor                             | enti cartacei fra i<br>eliulare.<br>he i dati insenti nella  | adonanda precidente.<br>editor<br>B1256AA23                                    | sponibile la procedura che cons<br>emissione<br>10(02/2025 | ente di inviare la richiesta di un<br>importe richiesto<br>95.00 C | nuovo Buono di Serv<br>attivato | itio in formato digitale<br>importe conceso<br>95,00 C<br>perfo | rmer       | scrizione e invi | o della domanda att               | raverso il<br>O MAGGIORE<br>DETTAGLI |

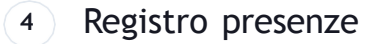

Si visualizzeranno i buoni attivati con registro elettronico e sarà possibile visualizzare: il codice del buono;

lo stato del buono (attivo o concluso);

| Sistema informativo<br>Programma Fondo sociale europeo plus |                         |                       |                                     | 1                          | I [                   | $\langle \rangle$               |                    | 100        |                                   |                     |
|-------------------------------------------------------------|-------------------------|-----------------------|-------------------------------------|----------------------------|-----------------------|---------------------------------|--------------------|------------|-----------------------------------|---------------------|
| Area interventi individuali                                 |                         |                       | 1                                   |                            | L.                    | Cofinanzisto<br>rUnione europea |                    |            | ğ I                               | HOVINCIA AUTONOMA   |
|                                                             |                         |                       |                                     |                            |                       |                                 | •                  | а о        | L nome cognom<br>(come superadmin | ie il mio account • |
| / Torna alla home / Buoni di servizio                       |                         |                       |                                     |                            |                       |                                 |                    |            |                                   |                     |
|                                                             |                         |                       |                                     |                            |                       |                                 |                    |            |                                   |                     |
| Elenco Buoni Modulistica Archivio do                        | mande Registro presenze |                       |                                     |                            |                       |                                 |                    |            |                                   |                     |
|                                                             |                         | Legenda presenze 🦲 tu | utto validato 😑 ancora da validaroj | 😑 neccuna validata 🔘 neccu | na presenza a sistema |                                 |                    |            |                                   |                     |
| REGISTRO PRESENZE                                           |                         |                       |                                     |                            |                       |                                 |                    |            |                                   |                     |
| Codice buono                                                | Attivato                | Concluso              | Minori                              |                            |                       | Stato                           | alidazione presenz | e Presenze |                                   |                     |
| B\$255AAA23                                                 | 8                       |                       | nome cognome                        |                            |                       |                                 |                    | Vai al re  | egistro                           |                     |
|                                                             |                         |                       |                                     |                            |                       | pe                              | erformer           | -          |                                   |                     |
|                                                             |                         |                       |                                     |                            |                       |                                 |                    |            |                                   |                     |
|                                                             |                         |                       |                                     |                            |                       |                                 |                    |            |                                   |                     |
|                                                             |                         |                       |                                     |                            |                       |                                 |                    |            |                                   |                     |
|                                                             |                         |                       |                                     |                            |                       |                                 |                    |            |                                   |                     |
|                                                             |                         |                       |                                     |                            |                       |                                 |                    |            |                                   |                     |
|                                                             |                         |                       |                                     |                            |                       |                                 |                    |            |                                   |                     |

CREATED WITH

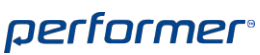

| Sistema informativo                                                 |                         |                             |                                                |                              |                            | <i>#</i>                               | N.B.V                          |
|---------------------------------------------------------------------|-------------------------|-----------------------------|------------------------------------------------|------------------------------|----------------------------|----------------------------------------|--------------------------------|
| Programma Fondo sociale europeo plus<br>Area interventi individuali |                         |                             | COESIONE<br>ITALIA 21-27<br>TECUTIRE           | Cet                          | finanziato<br>Ione europea |                                        | ROVINCIA ALTONIMA<br>DI TRAVIO |
|                                                                     |                         |                             |                                                |                              | •                          | -π ● ≜ nome cognom<br>(come superadmin | ie il mio account              |
| / Torna alla home / Buoni di servizio                               |                         |                             |                                                |                              |                            |                                        |                                |
| Elenco Buoni Modulistica Archivio do                                | mande Registro presenze |                             |                                                |                              |                            |                                        |                                |
|                                                                     |                         | Legenda presenze Ostro valo | lato 😑 ancora da validare 🧀 necouna validata 🤇 | ) nessuna presenaa a sistema |                            |                                        |                                |
| REGISTRO PRESENZE                                                   |                         |                             |                                                |                              |                            |                                        |                                |
| Codice buono B5255AAA23                                             | Attivato                | Concluso                    | Minori<br>nome cogname                         |                              | Stato validazione presenza | Vai al registro                        |                                |
|                                                                     |                         |                             |                                                |                              | performer                  |                                        |                                |
|                                                                     |                         |                             |                                                |                              |                            |                                        |                                |
| 8                                                                   |                         |                             |                                                |                              |                            |                                        |                                |

## 

e lo stato di validazione delle presenze.

| Provincia autonoma di Trento                                |                   |                               |                                      |                                   |                                     |                    |                                    |                                 |
|-------------------------------------------------------------|-------------------|-------------------------------|--------------------------------------|-----------------------------------|-------------------------------------|--------------------|------------------------------------|---------------------------------|
| Sistema informativo<br>Programma Fondo sociale europeo plus |                   |                               | 3                                    | NE                                | $\bigcirc$                          |                    | (c)                                |                                 |
| Area interventi individuali                                 |                   |                               |                                      | 1427<br>1427                      | Cofinanziato<br>dell'Unione europea |                    |                                    | PROVINCIA AUTONOMA<br>DE TRENTO |
|                                                             |                   |                               |                                      |                                   |                                     | ۰                  | T • L nome cogne<br>(come superada | il mio account +                |
| / Torna alla home / Buoni di servizio                       |                   |                               |                                      |                                   |                                     |                    |                                    |                                 |
|                                                             |                   |                               |                                      |                                   |                                     |                    |                                    |                                 |
| Elenco Buoni Modulistica Archivio domande                   | Registro presenze |                               |                                      |                                   |                                     |                    |                                    |                                 |
|                                                             | Leg               | genda presenze Outto vulidate | o 😑 ancora da validare 🔴 nessuna val | data 🔘 nessuna presenaa a sistema | a                                   |                    |                                    |                                 |
| REGISTRO PRESENZE                                           |                   |                               |                                      |                                   |                                     |                    |                                    |                                 |
| Codice buono                                                | Attivato          | Concluso                      | Minori                               |                                   | Stato va                            | lidazione presenze | Presenze                           |                                 |
| B\$255AAA23                                                 | C                 |                               | nome cognome                         |                                   |                                     |                    | Vai al registro                    |                                 |
|                                                             |                   |                               |                                      |                                   | pe                                  | rformer            |                                    |                                 |
|                                                             |                   |                               |                                      |                                   |                                     |                    |                                    |                                 |
|                                                             |                   |                               |                                      |                                   |                                     |                    |                                    |                                 |
|                                                             |                   |                               |                                      |                                   |                                     |                    |                                    |                                 |
|                                                             |                   |                               |                                      |                                   |                                     |                    |                                    |                                 |
|                                                             |                   |                               |                                      |                                   |                                     |                    |                                    |                                 |
|                                                             |                   |                               |                                      |                                   |                                     |                    |                                    |                                 |
|                                                             |                   |                               |                                      |                                   |                                     |                    |                                    |                                 |
|                                                             |                   |                               |                                      |                                   |                                     |                    |                                    |                                 |

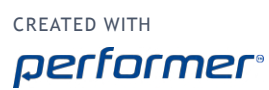

Per accedere al dettaglio, è necessario cliccare sul pulsante evidenziato. Se presenti più minori, sarà presente tale pulsante per ciascun minore.

| Sistema informativo<br>Programma Fondo sociale europeo plus |                   |                  |                              | 1                                   |                          |                                     |                     | 153          |                                | (22)                |
|-------------------------------------------------------------|-------------------|------------------|------------------------------|-------------------------------------|--------------------------|-------------------------------------|---------------------|--------------|--------------------------------|---------------------|
| Area interventi individuali                                 |                   |                  |                              | COESIONE<br>ITALIA 21-27<br>mentrac |                          | Cofinanziato<br>dall'Unione europea |                     | 1020<br>1020 | ç I                            | PROVINCIA AUTONOMA  |
|                                                             |                   |                  |                              |                                     |                          |                                     | ۰                   | л о          | L nome cogno<br>(come superadm | ne il mio account + |
| / Torna alla home / Buoni di servizio                       |                   |                  |                              |                                     |                          |                                     |                     |              |                                |                     |
|                                                             |                   |                  |                              |                                     |                          |                                     |                     |              |                                |                     |
| Elenco Buoni Modulistica Archivio domande                   | Registro presenze |                  |                              |                                     |                          |                                     |                     |              |                                |                     |
|                                                             |                   | Legenda presenze | ulidate 👝 ancora da validare | o 🦳 nessuna validara 🦳              | nessuna presenza a siste | ema                                 |                     |              |                                |                     |
| REGISTRO PRESENZE                                           |                   | -                |                              | •                                   |                          |                                     |                     |              |                                |                     |
| Codice buono                                                | Attivato          | Concluso         | Minori                       |                                     |                          | Stat                                | validazione presenz | e Presenze   |                                |                     |
| B5255AAA23                                                  | ß                 |                  | nome cognome                 |                                     |                          |                                     | 0                   | Vai al re    | gistro                         |                     |
|                                                             |                   |                  |                              |                                     |                          | F                                   | erformer            | -            |                                |                     |
|                                                             |                   |                  |                              |                                     |                          |                                     |                     |              |                                |                     |
|                                                             |                   |                  |                              |                                     |                          |                                     |                     |              |                                |                     |
|                                                             |                   |                  |                              |                                     |                          |                                     |                     |              |                                |                     |
|                                                             |                   |                  |                              |                                     |                          |                                     |                     |              |                                |                     |
|                                                             |                   |                  |                              |                                     |                          |                                     |                     |              |                                |                     |
|                                                             |                   |                  |                              |                                     |                          |                                     |                     |              |                                |                     |
|                                                             |                   |                  |                              |                                     |                          |                                     |                     |              |                                |                     |

## 8

In questa sezione, sarà necessario caricare le presenze dal registro elettronico o con firma grafometrica con l'apposito pulsante. Con il caricamento verranno visualizzate le settimane con le relative presenze provenienti dal registro elettronico. Le settimane sono considerate dal lunedì alla domenica. Si dovranno validare le presenze per ciascuna settimana.

| Programma Fondo sociale europeo plu   | IS                       |                            | 🗌 I 🙆 I 👸                         |
|---------------------------------------|--------------------------|----------------------------|-----------------------------------|
| Area interventi individuali           |                          |                            | Cofinenziato<br>affUnicos suropea |
|                                       |                          |                            | • If • Inome cognome il mio acc   |
| / Torna alla home / Buoni di servizio |                          |                            |                                   |
| L Buono BS25SAAA23                    | Attivato 27/02/2025      | Terminato                  |                                   |
| Nome<br>Codice fiscale                | NOME<br>CGNNMO15A41L378A | Cognome<br>Data di nascita | COGNOME<br>01/01/2015             |
|                                       |                          |                            |                                   |
| ₩ Torna indietro                      |                          |                            |                                   |
| 44 Torna Indietro                     |                          |                            |                                   |

7

CREATED WITH

| er informativo<br>imma Fondo sociale europeo plus<br>er venti individuali<br>ser venti individuali<br>ser venti indi indi individuali<br>ser venti individuali<br>ser venti in                   | errorativo<br>Fondo sociale europeo plus<br>ti individuali<br>la home / Boori di servisio<br>no B5255AA23 Attivato 27/02/2025 Terminato<br>se convente superformante<br>se convente superformante<br>se convente se convente se convente se convente<br>se convente se convente se c             | Sistema informativo<br>Programma Fondo sociale europeo plus<br>Area interventi individuali                                                                                                    | Istema informativo<br>rogramma Fondo sociale europeo plus<br>ea interventi individuali<br>ea interventi individuali<br>e et et et et et et et et et et et et et                                                                                                    | vincia autonoma di Trento                                                                                                    | rovincia autonoma di Trento                                                                                                    |                                                                                                    |                                                                                                    |                                 |                        |
|----------------------------------------------------------------------------------------------------|----------------------------------------------------------------------------------------------------|----------------------------------------------------------------------------------------------------|----------------------------------------------------------------------------------------------------|----------------------------------------------------------------------------------------------------|----------------------------------------------------------------------------------------------------|----------------------------------------------------------------------------------------------------|----------------------------------------------------------------------------------------------------|---------------------------------|------------------------|
| In the account of the second second sec                                                                                                    | a home / Buori di servizio<br>no B5255AAA23 Attivato 27/02/2025 Terminato<br>a comme / Buori di nacita Cognome Cosmo e uper difining i i inio account<br>a convente da inacita convente di nacita convente di la convente di l                                                                                                    | Conversion of the second of the second       | Attivato 27/02/2025     Terminato     Mome     Cognome     Cognome     Cognome     Originatio     Originatio     Originatio                                                                                                    |                                                                                                    | istema informativo<br>rogramma Fondo sociale europeo plus<br>rea interventi individuali                                                                                                    |                                                                                                    |                                                                                                    | Thereitse<br>Interesting        | PROVINCEA AUTOMORA     |
| rma alla home / Buoni di servizio<br>Eugono BS2SSAAA23 Attivato 27/02/2025 Terminato<br>NOME Cognome COGNOME<br>ffiscale CGNNMOTSA11378A Data di nascita 01/01/2015                                                                                                    | la home / Buoel di servisio<br>no BS2SSAAA23 Attivato 27/02/2025 Terminato<br>NOME Cognome Cognome<br>c CONNMOISA41L37EA Data di nascita 01/01/2015                                                                                                    | / Torna alla home / Buoni di servitio                                                                                                    | / Torna alla home / Buoni di senvizio<br>L Buono BS2SSAAA23 Attivato 27/02/2025 Terminato<br>Nome Cognome CoGNDME<br>Cognome Ot/07/2015<br>Outra di nascita 01/07/2015                                                                                                    | stema informativo<br>ogramma Fondo sociale europeo plus<br>a interventi individuali                                                                                                    |                                                                                                    |                                                                                                    |                                                                                                    | • T • I nome co<br>(come superv | gnome il mio account + |
| Buono BS2SSAAA23         Attivato 27/02/2025         Terminato           NOME         Cognome         CogNOME           fiscale         CGNNM015A711378A         Date dli nascita         01/91/2015                                                                                                    | NOME     Cognome     Cognome       cGNNMO15A41L376A     Data di nascita     01/01/2015                                                                                                    | L Buono B5255AAA23     Attivato 27/02/2025     Terminato       Nome     Nome     Cognome     Cognome       Codice fiscale     Cognome     Cognome       Codice fiscale     Cognome     Cognome                                                                                                    | L Buono BS2SSAAA23         Attivato 27/02/2025         Terminato           Nome         NOME         Cognome         CoGNOME           Codice fiscale         CGNNMO15A41L378A         Data di nascita         01/01/2015                                                                                                    | atema informativo<br>ogramma Fondos sociale europeo plus<br>a interventi individuali europeo plus<br>terventi individuali europeo plus<br>terventi individuali europeo plus<br>enterventi individuali europeo plus<br>terventi individuali europeo plus<br>terventi europeo plus<br>terventi europeo plus<br>terventi europeo p                                                                                                    | / Torna alla home / Buoni di servizio                                                                                                    |                                                                                                    |                                                                                                    |                                 |                        |
| NOME         Cognome         COGNOME           Efiscale         CGNNMO15Ar1L378A         Data di nascita         01/01/2015                                                                                                    | e COGNOME Cognome COGNOME<br>CGNNMO15A41L378A Data di nascita 01/91/2015                                                                                                    | Nome         NOME         Cognome         COGNOME           Codice fiscale         CGNNMO15A41L378A         Data di nascita         01/01/2015                                                                                                    | Nome         NOME         Cognome         COGNOME           Codice fiscale         CGNNMOTSAN1378A         Data dl nascita         01/01/2015                                                                                                    | stema informativo<br>opgramma Fondo sociale europeo plus<br>as interventi individuali                                                                                                    | L Buono BS25SAAA23                                                                                                    | Attivato 27/02/2025                                                                                                    | Terminato                                                                                                    |                                 |                        |
|                                                                                                    | nto nuove presente da validare                                                                                                    | The Production of the American Actual Action                                                                                                    |                                                                                                    | stema informativo ogramma Fondo sociale europeo plus       informativo ogramma Fondo sociale europeo plus       informativo ogramma Fondo                                                                                                    | Nome<br>Codice fiscale                                                                                                    | NOME<br>CGNNMO15A41L378A                                                                                                    | Cognome<br>Data di nascita                                                                                                    | COGNOME<br>01/01/2015           |                        |
| ricamento nuove preserve da validare                                                                                                    |                                                                                                    |                                                                                                    | C Lancamento huve preserve da validare                                                                                                    | Attivato 27/02/2025     Terminato       Or Round Scalab europe optus     NOME       Cognome     Cognome       Cognome     Cognome       Or Round Scalab europe optus     Nome                                                                                                    | Caricamento nuove presenze da validare                                                                                                    |                                                                                                    |                                                                                                    |                                 |                        |
| eza padrene analizatear la entratinar ed Hondi alta donada alta de la erestenar del registra elemento con Tapposto pulsante.<br>La estenans va del más defenencia, la estenanse al estena esta del funed increasivo.<br>I validar la presente per clascura settimana.                                                                                                    | ne versionem visualizzate la estificana di fundi di la dimetica. Carica la prevanza dal registra elemenica con l'apposita pubante.<br>neva va del fundi da la moneca, la settemana poto esere caricata a partre del sured succession.<br>re la presente per classuna activinana.                                                                                                    | The passes and solver without water of humans def humans, Carlos la prevence dar registro elementes en l'apposite pulsante.<br>Forcibe la semisma e def human da domaine passes entre cericata a partre del lucret successivo.<br>Devrai validare la presence per clascuta settimana.                                                                                                    | In grand autome environme environme al la sentime ad la domanica, carica la represente del regione alemente con l'apposito pulsante.<br>Environ la sentimenta e la forma da domanica del sentime polo essere caricata a partere del luved luveresteve.<br>Dovral validare le presente per clascute settimana.                                                                                                    | tetma find/mativo<br>ogramma Fondo sociale europeo plus       a interventi individuali                 a interventi individuali                 Cettamereo                 Mone                 Mone                 Mone                 Mone                 Mone                 Mone                 Mone                 Mone                 Mone                 Mone                 Mone                 Mone                 Connos das home / Buonit di servizio                 Mone                 Mone                 Cognome                 Cognome                 Connomo inscritta di mascita                 Mone                 Cognome                 Cognome                 Cognome                 Connomo inscritta                 Connomo inscritta                 Connomo inscritta                 Connomo inscritta                 Connomo inscritta                                                                                                    | In questa sezione verranno visualizzate le settimane dal lunedi alla<br>Poiche la settimana va dal lunedi alla domenica, la settimana potrà<br>Dovrai validare le presenze per ciascuna settimana. | idomenica, Carica le presenze dal registro elettronico con l'apposito pulsant<br>essere caricata a partire dal lunedi successivo.    | te.                                                                                                    |                                 |                        |
| Attenzionel Non risultano caricate settimane di presenza                                                                                                    |                                                                                                    | Attenzione! Non risultano caricate settimane di presenza                                                                                                    |                                                                                                    | eterma informativo<br>ogramma Fondos osciale europeo plus<br>as interventi individuali                                                                                                    |                                                                                                    | Attenzione                                                                                                    | el Non risultano caricate settimane di presenza                                                                                                    |                                 |                        |
|                                                                                                    | Attenzione! Non risultano caricate settimane di presenza                                                                                                    |                                                                                                    | Attenzionel Non risultano caricate settimane di presenza                                                                                                    |                                                                                                    | 4 Torna indietro                                                                                                    |                                                                                                    |                                                                                                    |                                 |                        |
| Torna indiatro                                                                                                    | Attenzione! Non risultano caricate settimane di presenza                                                                                                    | 4 Toros Indiano                                                                                                    | Attenzionel Non risultano caricate settimane di presenza                                                                                                    | A tenzionel Nome   NME   Cognome   Cognome <                                                                                                    |                                                                                                    |                                                                                                    |                                                                                                    |                                 |                        |
| Torna indietro                                                                                                    | Attenzione! Non risultano caricate settimane di presenza                                                                                                    | Toma indietro                                                                                                    | Attenzione! Non risultano caricate settimane di presenza                                                                                                    | a h formation of the source of the source o                                                                                                    |                                                                                                    |                                                                                                    |                                                                                                    |                                 |                        |
| Torna indietro                                                                                                    | Attenzione! Non risultano caricate settimane di presenza                                                                                                    | <b>«</b> Torna Indietro                                                                                                    | ▲ Attenzionel Non risultano caricate settimane di presenza                                                                                                    | there informative granma Fondo sociale europeo plus intervention informative granma Fondo sociale europeo plus intervention informative granma Fondo sociale europeo plus informative granma Fondo sociale europeo plus informative granma Fondo                                                                                                    |                                                                                                    |                                                                                                    |                                                                                                    |                                 |                        |
|                                                                                                    | Attenzionel Non risultano caricate settimane di presenza                                                                                                    |                                                                                                    | Attenzione! Non risultano caricate settimane di presenza                                                                                                    | hathone shade a survey op plus<br>dividuali<br>dividuali                                                                                                    | lietro                                                                                                    |                                                                                                    |                                                                                                    |                                 |                        |
| Attenzionel Non risultano caricate settimane di presenza                                                                                                    | re a presente par cuscuna settomana.                                                                                                    | www.www.www.www.www.www.www.www.www.ww                                                                                                    | Jovral validare le presente per clascuna settimana.                                                                                                    | term an fondor sociale europeo plus <ul> <li>in terventi individuali</li> <li>in terventi individuali</li> </ul> <ul> <li>in terventi individuali</li> <li>in terventi individuali</li> <li>in terventi individuali</li> <li>in terventi individuali</li> </ul> <ul> <li>in terventi individuali</li> <li>in terventi individuali</li> <li>in terventi individuali</li> <li>in terventi individuali</li> <li>in terventi individuali</li> </ul> <ul> <li>in terventi individuali</li> <li>in terventi individuali</li> </ul> <ul> <li>individuali</li> <li>interventi individuali</li> <li>interventi individuali</li> <li>interventi individuali</li> <li>interventi individuali</li> </ul> <ul> <li>interventi individuali</li> <li>interventi individuali</li></ul>                                                                                                    | Jovral validare le presenze per clascuna settimana.                                                                                                    | Attenzione                                                                                                    | el Non risultano caricate settimane di presenza                                                                                                    |                                 |                        |
| Attenzione! Non risultano caricate settimane di presenza                                                                                                    |                                                                                                    | Attenzione! Non risultano caricate settimane di presenza                                                                                                    |                                                                                                    | starting from table open plus as intervent individual       individual       inditititual       individual                                                                                                    |                                                                                                    | Attenzione                                                                                                    | el Non risultano caricate settimane di presenza                                                                                                    |                                 |                        |
|                                                                                                    | Attenzione! Non risultano caricate settimane di presenza                                                                                                    |                                                                                                    | Attenzione! Non risultano caricate settimane di presenza                                                                                                    | terms and normative gramma Fond sociale surpage plus       Image: Construction of the second sociale surpage plus         with reversit individual       Image: Construction of the second sociale surpage plus       Image: Construction of the second sociale surpage plus         Image: Construction of the second sociale surpage plus       Image: Construction of the second sociale surpage plus       Image: Construction of the second sociale surpage plus         Image: Construction of the second sociale surpage plus       Attivato 27/02/2025       Termination         The construction of the second sociale sociale                                                                                                    | # Torns indiates                                                                                                    |                                                                                                    |                                                                                                    |                                 |                        |
|                                                                                                    | Attenzione! Non risultano caricate settimane di presenza                                                                                                    |                                                                                                    | Attenzione! Non risultano caricate settimane di presenza                                                                                                    | and informative<br>premarine Fond Sociale europee plus<br>interventi individuali<br>Torna alla home / Buoni di servizio<br>Torna alla home / Buoni di servizio<br>Torna all                                                                                                    | <b>≪</b> Torna indietro                                                                                                    |                                                                                                    |                                                                                                    |                                 |                        |
| Attenzionel Non risultano caricate settimane di presenza                                                                                                    |                                                                                                    | 🖄 Attenzione! Non risultano caricate settimane di presenza                                                                                                    |                                                                                                    | main informative<br>manname Tonda Sociale europeo plus<br>interventi individual<br>Torma alla home / Buori di servito<br>Torma alla home / Buori di servito<br>Torma alla home / Buori di                                                                                                    |                                                                                                    | ▲ Attenzione                                                                                                    | e! Non risultano caricate settimane di presenza                                                                                                    |                                 |                        |
| Inclimento haudee presence da validate<br>las accesse environs valiadatade las atratementes da luved atra da presence dal registro eletterores con l'apposito pulsante.                                                                                                    | ane versinne visualitzare le actimare del lunedi alla domenica, Carica le presenza dal registro elettronico con Tapposta pulsante.<br>nanzi su del lunedi alla domenica, la dell'unea post esene caricata a puttre del lunedi scocessivo.                                                                                                    | In guests accesses which institutions is a demonstration of the institution of the institution of the instit | p cancentention nuive presinte als visuales                                                                                                    | tem a life/matio<br>gramma Fondo sociale europeo plus<br>in treventi individuali<br>le et venti individuali<br>europeo plus<br>in treventi individuali<br>europeo plus<br>in treventi individuali<br>europeo plus<br>europeo plus<br>eur                                                                                                    | Caricamento nuove presenze da validare                                                                                                    | i domenica, Carica le presenze dal registro elettronico con l'apposito pulsant<br>è essere caricala a partire dal lunedi successivo. | te.                                                                                                    |                                 |                        |
|                                                                                                    | per servano skultzes (a servano skultzes) (a servano skultzes) (a servano skultzes)                                                                                                    | And and a strain and and a strain and a strain and a strain and a strain and a strain and a strain a strain a                                                                                                    | 2 data and a data and and and and and and a data dat                                                                                                    | tem a information<br>ogramma Fondo sociale europeo plus<br>a interventi individuali<br>la interventi individuali<br>la individuali<br>la interventi individuali<br>la interventi individuali<br>la interventi individuali<br>la interventi individuali<br>la interventi individuali<br>la interventi individuali<br>la interventi individuali<br>la interventi individuali<br>la interventi individuali<br>la interventi individuali<br>la interventi individuali<br>la interventi individuali<br>la interventi individuali<br>la interventi indita interventi interventi interventi interve                                                                                                    | C Caricamento nuove presenze da validare                                                                                                    | a domenica. Carica le ressenze dal renistro elettronice non l'associte subsar                                                        | <i>te</i>                                                                                                    |                                 |                        |
| ricaramon nuove presente da validare                                                                                                    |                                                                                                    |                                                                                                    | <ul> <li>Caricamento nuove presenze da validare</li> </ul>                                                                                                    | errem an fond o sociale europeo plus<br>Interventi individuali<br>Interventi individuali<br>Torna alla home / Buori di servicio<br>Torna alla home / Buori di servicio<br>Torna alla home / Buori di servicio<br>Torna alla home / Buori di servicio<br>Torna alla home / Buori di servicio<br>Torna alla home / Buori di servicio<br>Torna alla home / Buori di servicio<br>Torna alla home / Cognome<br>Cognome<br>Cogno<br>Cognome<br>Cognome<br>Cognome<br>Co | dice fiscale                                                                                                    | CGNNM015A41L378A                                                                                                    | Data di nascita                                                                                                    | 01/01/2015                      |                        |
|                                                                                                    | nto nuove presente da validare                                                                                                    |                                                                                                    |                                                                                                    | an informative<br>anna Fondo sociale europeo plus<br>terventi individuali<br>orna alla home / Buoni di servido<br>Le Buoni di servido                                                                                                    | a<br>ce fiscale                                                                                                    | NOME<br>CGNNMO15A41L378A                                                                                                    | Cognome<br>Data di nascita                                                                                                    | COGNOME<br>01/01/2015           |                        |
| Ifscale Cognome COGNOME<br>(fiscale CGNNMO15A1L978A Data di nascita 01/01/2015                                                                                                    | e CGNNMO15A41L378A Data di nascita e1/e1/2015                                                                                                    | e NOME Cognome COGNOME efficale CGNNMO15A41L378A Data di nascita 01/01/2015                                                                                                    | e NOME Cognome COGNOME<br>Efiscale CGNNMO15A41L378A Data di nascita 01/01/2015                                                                                                    | na Informativo<br>prima Fondo sociale europeo plus<br>terventi individuali<br>erro alla tome / Buori di servizio                                                                                                    | Buono BS25SAAA23                                                                                                    | Attivato 27/02/2025                                                                                                    | Terminato                                                                                                    |                                 |                        |
| Buono BS2SSAAA23         Attivato 27/02/2025         Terminato           NOME         Cognome         COGNOME           fiscale         CGNNMOTSA11378A         Data dl nascita         01/91/2015                                                                                                    | no B5255AA23 Attivato 27/02/2025 Terminato Nome Cognome Cognome cognomotisAtti378A Data di nascita 01/01/2015                                                                                                    | Buono B5255AAA23         Attivato 27/02/2025         Terminato           me         NOME         Cognome         Cognome           dice fiscale         COBNMO15A41137EA         Data di nascita         e1/01/2015                                                                                                    | Buono B5255AAA23         Attivato 27/02/2025         Terminato           me         NOME         Cognome         COGNOME           dice fiscale         CGNNMO15A/IL37BA         Data di nascita         01/01/2015                                                                                                    | ema informativo<br>gramma Fondo sociale europeo plus<br>interventi individuali<br>enterventi individuali<br>en                                                                                                    | Torna alla home / Buoni di servizio                                                                                                    |                                                                                                    |                                                                                                    | frome solver                    |                        |
| irra ala home / Buoni di servizio<br>Buono BS2SSAAA23 Attivato 27/02/2025 Terminato<br>NOME Cognome COGNOME<br>fiscale CGNNMOTSA11378A Data di nascita 01/01/2015                                                                                                    | a home / Buori di servizio ano BS25SAAA23 Attivato 27/02/2025 Terminato NOME Cognome COGNOME s COGNOMO SANILIZBA Data di nascita 01/01/2015                                                                                                    | / Torna alla home / Buoni di servizio<br>L Buono BS2SSAAA23 Attivato 27/02/2025 Terminato<br>tome NOME Cognome COGNOME<br>odice fiscale CGNNINOTSArIL378A Data di nascita 01/01/2015                                                                                                    | / Torna alla home / Buoni di servizio<br>Buono B5255AAA23 Attivato 27/02/2025 Terminato<br>some NOME Cognome COGNOME<br>defettiscale Convino15Av1L37EA Data di nascita ol nascita di nascita di n | tema informativo<br>gramma Fondo sociale europeo plus<br>a interventi individuali                                                                                                    |                                                                                                    |                                                                                                    |                                                                                                    | • T • I nome co                 | gnome il mio account + |
| e di di servizio<br>rna alla home / Buori di servizio<br>Ruono BS2SSAAA23 Attivato 27/02/2025 Terminato<br>rfisale Cognome Cognome Of/91/2015                                                                                                    |                                                                                                    |                                                                                                    | Attivato 27/02/2025     Terminato     Move     Cognome     Cognome     Co            |                                                                                                    | stema informativo<br>rogramma Fondo sociale europeo plus<br>rea interventi individuali                                                                                                    |                                                                                                    | COESSIONE<br>TTALLA 2007<br>COESSIONE<br>COESSIONE<br>COES | hamilité<br>Interestinges       | PROVINCEALUTERKINA     |
| a Informativo<br>mina Fondo sociale europeo plus<br>erventi individuali<br>erventi individuali<br>erven | error allo collate europeo plus<br>It individuali<br>Te fondo sociale europeo plus<br>It individuali<br>Te fondo sociale europeo plus<br>It individuali<br>Te fondo sociale europeo plus<br>It individuali<br>Te fondo sociale europeo plus<br>It individuali<br>Te fondo sociale europeo plus<br>It individuali<br>It individuali<br>It inditation<br>It | Attivato 27/02/2025       Terminato         Isono 85255AA23       Attivato 27/02/2025         Isono 85255AA23       Attivato 27/02/2025         Isono 85255AA23       Momentation         Isono 85255AA23       Momentation         Isono 85256AA23       Momentation         Isono 85256AA23       Momentation         Isono 85256AA23       Momentation         Isono 85256AA23       Momentation         Isono 85256AA23       Momentation         Isono 85256AA23       Momentation         Isono 85256AA23       Momentation                                                                                                    | Image: Second and service plus individual       Image: Second and service plus individual       Image: Second and service plus individual       Image: Second and service plus individual       Image: Second and service plus individual       Image: Second and service plus individual       Image: Second and service plus individual       Image: Second and service plus individual       Image: Second and service plus individual       Image: Second and service plus individual       Image: Second and service plus individual       Image: Second and service plus individual       Image: Second and service plus individual       Image: Second and second and service plus individual       Image: Second and second and second and                                                                                                    |                                                                                                    |                                                                                                    |                                                                                                    |                                                                                                    |                                 |                        |

## 10

Il sistema effettuerà il caricamento delle settimane in base alle giornate presenti sul registro elettronico. Nell'esempio, si è proceduto al caricamento della settimana che va dal lunedì 10 febbraio alla domenica 16 febbraio.

| Programma Fondo social      | e europeo plus |             |                       |                               |                                     | 6                     | ) i 🤴                                              |
|-----------------------------|----------------|-------------|-----------------------|-------------------------------|-------------------------------------|-----------------------|----------------------------------------------------|
| Area interventi individuali |                |             |                       | TALIA 21-27<br>TEOVING        | Cofinanziato<br>dall'Unione europea |                       | PROVINCIA AUTONOMA<br>DI TRENTO                    |
|                             |                |             |                       |                               |                                     | о л о                 | 1 nome cognome<br>(come superadmin) Il mio account |
| / Torna alla home / Buon    | di servizio    |             |                       |                               |                                     |                       |                                                    |
| Buono BS25SAAA              | 23             | At          | tivato 27/02/2025     | Terminato                     |                                     |                       |                                                    |
| Nome<br>Codice fiscale      |                | NON         | NE<br>NMO15A41L378A   | Cognome<br>Data di nascita    |                                     | COGNOME<br>01/01/2015 |                                                    |
| Numero Settimana            | Gierno inizio  | Giorno fine | Totale ore effettuate | Totale ore a carico del buono | Totale ore a carico del richiedente | Stato                 |                                                    |
| (7) - (2025)                | 10/02/2025     | 16/02/2025  | ۵                     | 4                             | A                                   | Da validare           | Validazione presenze                               |
|                             |                |             |                       |                               |                                     |                       |                                                    |
| # Torna indietro            |                |             |                       |                               |                                     |                       |                                                    |
|                             |                |             |                       |                               |                                     |                       |                                                    |
| 4 Torna indietro            |                |             |                       |                               |                                     |                       |                                                    |
| 4 Torna indietro            |                |             |                       |                               | 0e                                  | rformer               |                                                    |

## (11)

 $\dot{\rm E}$  necessario accedere al dettaglio della settimana per procedere con la validazione delle presenze.

| Programma Fondo soci                                                                                                    | ale europeo plus                                                                                      |                                                                              |                                                                                                    | COESIONE                                         |                                     |                               | 👹                                              |
|----------------------------------------------------------------------------------------------------|----------------------------------------------------------------------------------------------------|------------------------------------------------------------------------------|----------------------------------------------------------------------------------------------------|--------------------------------------------------|-------------------------------------|-------------------------------|------------------------------------------------|
| Area interventi individuali                                                                                                    |                                                                                                    |                                                                              |                                                                                                    |                                                  | Cofinanziato<br>dall'Unione europea |                               | PHOVINCIA AUTORIMA                             |
|                                                                                                    |                                                                                                    |                                                                              |                                                                                                    |                                                  |                                     | • T • *                       | nome cognome<br>ome superadmin) il mio account |
| / Torna alla home / Buo                                                                                                    | ni di servizio                                                                                        |                                                                              |                                                                                                    |                                                  |                                     |                               |                                                |
| Buono BS25SAA                                                                                                    | A23                                                                                                   | Ai                                                                           | ttivato 27/02/2025                                                                                 | Terminato                                        |                                     |                               |                                                |
| Nome<br>Codice fiscale                                                                                                    |                                                                                                    |                                                                              | ME<br>INMO15A41L378A                                                                               | Cognome<br>Data di nascita                       |                                     | COGNOME<br>01/01/2015         |                                                |
| In questa sezione verranno isuu<br>Poiché la sectimana ver dal luncid<br>Dovrai validare le presenze per<br>SETTIMANE DI PRESENZA<br>Numero Settimana | ilizzate le settimane dal lune<br>alla domenica. la settimana<br>clascuna settimana.<br>Giorno Inizio | Il alla domenica. Carica le p<br>potrà essere caricata a part<br>Giorno fine | resenze dal registro elettronico con l'app<br>irre dal lunedi successivo.<br>Totale ore effettuate | rsito pulsante.<br>Totale ore a carico del buono | Totale ore a carico del richiedente | Stato                         |                                                |
| 7 - 2025                                                                                                    | 10/02/2025                                                                                            | 16/02/2025                                                                   | 4                                                                                                  | ۵                                                | A                                   | Da validare                   | alidazione presenze                            |
| <b>≪</b> Torna indietro                                                                                                    |                                                                                                    |                                                                              |                                                                                                    |                                                  |                                     |                               |                                                |
|                                                                                                    |                                                                                                    |                                                                              |                                                                                                    |                                                  |                                     |                               |                                                |
|                                                                                                    |                                                                                                    |                                                                              |                                                                                                    |                                                  |                                     | Charles and the second second |                                                |

## 12

All'interno di questa sezione è possibile consultare il calendario delle presenze del minore.

| Programma Fon          | do sociale europe      | eo plus  |                       |                    | COESIONE                  |              |                                    |                                         | ÷                |
|------------------------|------------------------|----------|-----------------------|--------------------|---------------------------|--------------|------------------------------------|-----------------------------------------|------------------|
| Area interventi ind    | ividuali               |          |                       |                    | ITALIA 21-27<br>TIENTINO  |              | Cofinanziato<br>all'Unione europea |                                         |                  |
|                        |                        |          |                       |                    |                           |              | •                                  | T O L nome cognome<br>(come superadmin) | il mio account 👻 |
| / Torna alla hor       | me / Buoni di servizio | 0        |                       |                    |                           |              |                                    |                                         |                  |
| L Buono B              | S25SAAA23              |          | Attivato 27/02        | /2025              | Terminato                 |              |                                    |                                         |                  |
| Nome<br>Codice fiscale |                        |          | NOME<br>CGNNMO15A41L3 | 78A                | Cognome<br>Data di nascit | ta           | COGNO<br>01/01/20                  | ME<br>015                               |                  |
| Settimana #7           | dal 10/02/2025 al 16/0 | 2/2025   |                       |                    |                           |              |                                    |                                         | T.               |
| CALENDARIC             | PRESENZE               |          |                       |                    |                           |              |                                    |                                         |                  |
| Giorno                 | Ora inizio             | Ora fine | N. ore effettuate     | A carico del buono | A mio carico              | Minore       | Servizio                           | Soggetto erogatore                      |                  |
| 10/02/2025             | 16:06                  | 17:10    | 01:04                 | 01:04              | 00:00                     | nome cognome | Anticipo / posticipo               | Società Cooperativa Sociale             |                  |
| 11/02/2025             | 17:03                  | 19:02    | 01:59                 | 01:59              | 00:00                     | nome cognome | Anticipo / posticipo               | Società Cooperativa Sociale             |                  |
| 12/02/2025             | 16:00                  | 17:07    | 01:07                 | 01:07              | 00:00                     | nome cognome | Anticipo / posticipo               | Società Cooperativa Sociale             |                  |
| 13/02/2025             | 17:02                  | 18:10    | 01:08                 | 01:08              | 00:00                     | nome cognome | Anticipo / posticipo               | Società Cooperativa Sociale             |                  |
|                        |                        |          | 05:18                 | 05:18              | 00:00                     |              |                                    |                                         |                  |
|                        |                        |          |                       |                    |                           |              |                                    |                                         |                  |
|                        |                        |          |                       | F                  | firma e valida presenze   |              |                                    |                                         |                  |

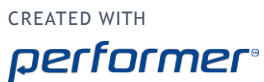

13

Il richiedente dovrà indicare le eventuali ore a suo carico ovverosia le ore che non sono ascrivibili al Buono di Servizio .

| Sistema informa<br>Programma Fon<br>Area interventi indi | i <mark>tivo</mark><br>do sociale europ<br>ividuali | eo plus  |                       |                    |                           |              | Cofmanufate          |                                           |               |
|----------------------------------------------------------|-----------------------------------------------------|----------|-----------------------|--------------------|---------------------------|--------------|----------------------|-------------------------------------------|---------------|
|                                                          |                                                     |          |                       |                    | тенте                     |              | dall'Unione europea  | ~~                                        | DI BENTO      |
|                                                          |                                                     |          |                       |                    |                           |              | •                    | O     Inome cognome     (come superadmin) | mio account 👻 |
| / Torna alla hor                                         | me / Buoni di servizio                              | D        |                       |                    |                           |              |                      |                                           |               |
| L Buono B                                                | S25SAAA23                                           |          | Attivato 27/02        | 2/2025             | Terminato                 |              |                      |                                           |               |
| Nome<br>Codice fiscale                                   |                                                     |          | NOME<br>CGNNM015A41L3 | 78A                | Cognome<br>Data di nascit | a            | COGNOM<br>01/01/20   | NE<br>15                                  |               |
| Settimana #7                                             | dal 10/02/2025 al 16/0                              | 02/2025  |                       |                    |                           |              |                      |                                           |               |
| CALENDARIO                                               | PRESENZE                                            |          |                       |                    | _                         | _            |                      |                                           |               |
| Giorno                                                   | Ora inizio                                          | Ora fine | N. ore effettuate     | A carico del buono | A mio carico              | Minore       | Servizio             | Soggetto erogatore                        |               |
| 10/02/2025                                               | 16:06                                               | 17:10    | 01:04                 | 01:04              | 00:00                     | nome cognome | Anticipo / posticipo | Società Cooperativa Sociale               |               |
| 11/02/2025                                               | 17:03                                               | 19:02    | 01:59                 | 01:59              | 00:00                     | nome cognome | Anticipo / posticipo | Società Cooperativa Sociale               |               |
| 12/02/2025                                               | 16:00                                               | 17:07    | 01:07                 | 01:07              | 00:00                     | nome cognome | Anticipo / posticipo | Società Cooperativa Sociale               |               |
| 13/02/2025                                               | 17:02                                               | 18:10    | 01:08                 | 01:08              | 00:00                     | nome cognome | Anticipo / posticipo | Società Cooperativa Sociale               |               |
|                                                          |                                                     |          | 05:18                 | 05:18              | 00:00                     |              |                      |                                           |               |
|                                                          |                                                     |          |                       |                    |                           |              |                      |                                           |               |
|                                                          |                                                     |          |                       | F                  | irma e valida presenze    |              |                      |                                           |               |
|                                                          |                                                     |          |                       |                    |                           |              |                      |                                           |               |

#### 14

Selezionando il campo, è possibile inserire le ore a proprio carico in una o più giornate presenti nella settimana.

Il salvataggio dei dati è contestuale alla validazione, quindi, qualora la sezione venisse chiusa per qualsiasi motivo, i dati non verranno salvati.

| istema informat<br>Programma Fond | ivo<br>o sociale europe | o plus   |                        |                    | ົ້າ                        |              | (2)                  | 6                                     | 1                             |
|-----------------------------------|-------------------------|----------|------------------------|--------------------|----------------------------|--------------|----------------------|---------------------------------------|-------------------------------|
| irea interventi indiv             | iduali                  |          |                        |                    | COESIONE<br>ITALIA 21-27   |              | Cotinanziato         |                                       | PREVENCIA ALTONOMA<br>DITENTO |
|                                   |                         |          |                        |                    |                            |              | uali unici e ci upea |                                       | for the second                |
|                                   |                         |          |                        |                    |                            |              | •                    | O     Inome cognome (come superadmin) | il mio account 👻              |
| / Torna alla hom                  | e / Buoni di servizio   |          |                        |                    |                            |              |                      |                                       |                               |
| L Buono BS                        | 255AAA23                |          | Attivato 27/02         | 2025               | Terminato                  |              |                      |                                       |                               |
| Nome<br>Codice fiscale            |                         |          | NOME<br>CGNNMO15A41L37 | 8A                 | Cognome<br>Data di nascita |              | COGNO/<br>01/01/20   | ME<br>115                             |                               |
| Settimana #7 da                   | l 10/02/2025 al 16/0    | 2/2025   |                        |                    |                            |              |                      |                                       |                               |
| CALENDARIO                        | PRESENZE                |          |                        |                    |                            |              |                      |                                       |                               |
| Giorno                            | Ora inizio              | Ora fine | N. ore effettuate      | A carico del buono | A mio carico               | Minore       | Servizio             | Soggetto erogatore                    |                               |
| 10/02/2025                        | 16:06                   | 17:10    | 01:04                  | 01:04              | 00:00                      | nome cognome | Anticipo / posticipo | Società Cooperativa Sociale           |                               |
| 11/02/2025                        | 17:03                   | 19:02    | 01:59                  | 01:59              | 00:00                      | nome cognome | Anticipo / posticipo | Società Cooperativa Sociale           |                               |
| 12/02/2025                        | 16:00                   | 17:07    | 01:07                  | 01:07              | 00:00                      | nome cognome | Anticipo / posticipo | Società Cooperativa Sociale           |                               |
| 13/02/2025                        | 17:02                   | 18:10    | 01:08                  | 01:08              | 00:00                      | nome cognome | Anticipo / posticipo | Società Cooperativa Sociale           |                               |
|                                   |                         |          | 05:18                  | 05:18              | 00:00                      |              |                      |                                       |                               |
|                                   |                         |          |                        |                    |                            |              |                      |                                       |                               |
|                                   |                         |          |                        | F                  | irma e valida presenze     |              |                      |                                       |                               |

created with

È possibile togliere parte delle ore oppure l'intero totale delle ore nella riga corrispondente e inserirle nella colonna 'A mio carico'. Ad esempio, se tutte le ore effettuate in quella giornata non sono ascrivibili al Buono di servizio e le ore effettuate sono in totale 1:07, la/il richiedente dovrà inserire 01:07 nella colonna 'A mio carico'.

| istema informa<br>Programma Fond | tivo<br>lo sociale europe | o olus   |                       |                    | สโ                                 |                                            |                                     |                                       |                                |  |  |
|----------------------------------|---------------------------|----------|-----------------------|--------------------|------------------------------------|--------------------------------------------|-------------------------------------|---------------------------------------|--------------------------------|--|--|
| ea interventi indi               | viduali                   |          |                       |                    | COESIONE<br>ITALIA 21-27<br>NEW100 |                                            | Cofinanziato<br>dall'Unione europea |                                       | ROVINCIA ALTONOMA<br>DI TRENTO |  |  |
|                                  |                           |          |                       |                    |                                    |                                            |                                     |                                       |                                |  |  |
|                                  |                           |          |                       |                    |                                    |                                            | •                                   | a o nome cognome<br>(come superadmin) | il mio account 👻               |  |  |
| / Torna alla horr                | e / Buoni di servizio     |          |                       |                    |                                    |                                            |                                     |                                       |                                |  |  |
| L Buono B                        | 525SAAA23                 |          | Attivato 27/02        | /2025              | Terminato                          |                                            |                                     |                                       |                                |  |  |
| Nome<br>Codice fiscale           |                           |          | NOME<br>CGNNM015A41L3 | 78A                | Cognome<br>Data di nascit          | Cognome COGNOME Data di nascita 01/01/2015 |                                     |                                       |                                |  |  |
| Settimana #7 d                   | al 10/02/2025 al 16/0     | 2/2025   |                       |                    |                                    |                                            |                                     |                                       |                                |  |  |
| CALENDARIO                       | PRESENZE                  |          |                       |                    |                                    |                                            |                                     |                                       |                                |  |  |
| Giorno                           | Ora inizio                | Ora fine | N. ore effettuate     | A carico del buono | A mio carico                       | Minore                                     | Servizio                            | Soggetto erogatore                    |                                |  |  |
| 10/02/2025                       | 16:06                     | 17:10    | 01:04                 | 00:40              | 00:24                              | nome cognome                               | Anticipo / posticipo                | Società Cooperativa Sociale           |                                |  |  |
| 11/02/2025                       | 17:03                     | 19:02    | 01:59                 | 01:59              | 00:00                              | nome cognome                               | Anticipo / posticipo                | Società Cooperativa Sociale           |                                |  |  |
| 12/02/2025                       | 16:00                     | 17:07    | 01:07                 | 00:00              | 01:07                              | nome cognome                               | Anticipo / posticipo                | Società Cooperativa Sociale           |                                |  |  |
| 13/02/2025                       | 17:02                     | 18:10    | 01:08                 | 01:08              | 00:00                              | nome cognome                               | Anticipo / posticipo                | Società Cooperativa Sociale           |                                |  |  |
|                                  |                           |          | 05:18                 | 03:47              | 01:31                              |                                            |                                     |                                       |                                |  |  |
|                                  |                           |          |                       | F                  | irma e valida presenze             |                                            |                                     |                                       |                                |  |  |

## 16

Se si dovessero indicare erroneamente più ore a proprio carico rispetto alle ore effettuate nella giornata, il sistema mostrerà in rosso il campo.

| Sistema informa<br>Programma Fon | tivo<br>do sociale europe                    | o plus   |                   |                    | ົ້າ                      |              | (*)                   | 60                                   | 1444<br>(EBS)      |  |  |
|----------------------------------|----------------------------------------------|----------|-------------------|--------------------|--------------------------|--------------|-----------------------|--------------------------------------|--------------------|--|--|
| Area interventi indi             | viduali                                      |          |                   |                    | COESIONE<br>ITALIA 21-27 |              | Cofinanziato          |                                      | PEDVINCIA AUTONOMA |  |  |
|                                  |                                              |          |                   |                    | THENTOD                  |              | full'Unione europea   |                                      | LATERATO           |  |  |
|                                  |                                              |          |                   |                    |                          |              | •                     | T • I nome cognome (come superadmin) | il mio account 👻   |  |  |
| / Torna alla hom                 | e / Buoni di servizio                        |          |                   |                    |                          |              |                       |                                      |                    |  |  |
| Buono B                          | 525566623                                    |          | Attivato 27/02    | /2025              | Terminato                |              |                       |                                      |                    |  |  |
| Nome<br>Codice fiscale           | Nome NOME<br>Codice fiscale CGNNM015A411378A |          |                   |                    |                          | ta           | COGNOME<br>01/01/2015 |                                      |                    |  |  |
| Settimana #7 d                   | al 10/02/2025 al 16/0                        | 2/2025   |                   |                    |                          |              |                       |                                      |                    |  |  |
| CALENDARIO                       | PRESENZE                                     |          |                   |                    |                          |              |                       |                                      | H                  |  |  |
| Giorno                           | Ora inizio                                   | Ora fine | N. ore effettuate | A carico del buono | A mio carico             | Minore       | Servizio              | Soggetto erogatore                   |                    |  |  |
| 10/02/2025                       | 16:06                                        | 17:10    | 01:04             | 00:40              | 00:24                    | nome cognome | Anticipo / posticipo  | Società Cooperativa Sociale          |                    |  |  |
| 11/02/2025                       | 17:03                                        | 19:02    | 01:59             | 01:59              | 00:00                    | nome cognome | Anticipo / posticipo  | Società Cooperativa Sociale          |                    |  |  |
| 12/02/2025                       | 16:00                                        | 17:07    | 01:07             | 00:00              | 02:07                    | nome cognome | Anticipo / posticipo  | Società Cooperativa Sociale          |                    |  |  |
| 13/02/2025                       | 17:02                                        | 18:10    | 01:08             | 01:08              | 00:00                    | nome cognome | Anticipo / posticipo  | Società Cooperativa Sociale          |                    |  |  |
|                                  |                                              |          | 05:18             | 03:47              | 01:31                    |              |                       |                                      |                    |  |  |
|                                  |                                              |          |                   |                    |                          |              |                       |                                      |                    |  |  |
|                                  |                                              |          |                   | P                  | firma e valida presenze  |              |                       |                                      |                    |  |  |
|                                  |                                              |          |                   |                    |                          |              |                       |                                      |                    |  |  |
| A Torna elenc                    | o settimane                                  |          |                   |                    |                          |              |                       |                                      |                    |  |  |

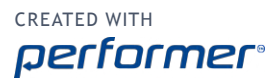

Una volta completato l'eventuale inserimento di eventuali ore a proprio carico, procedere con la validazione delle presenze.

Solo per i buoni in fascia C, la validazione con contestuale firma deve essere effettuata entro sette giorni dalla fine di ogni settimana di servizio, intesa da lunedì a domenica.

| Sistema informa<br>Programma Fone | tivo<br>do sociale europe | eo plus  |                       |                    | 3                                   |              |                                     | ( A I                       | v                         |  |  |
|-----------------------------------|---------------------------|----------|-----------------------|--------------------|-------------------------------------|--------------|-------------------------------------|-----------------------------|---------------------------|--|--|
| Area interventi indi              | viduali                   |          |                       |                    | COESIONE<br>ITALIA 21-27<br>TRENTRO |              | Cotimanziato<br>tall'Unione europea | - New Andrew                | ACLA ALTONOMA<br>MILIENTO |  |  |
|                                   |                           |          |                       |                    |                                     |              | ۰                                   | T O L nome cognome il a     | nio account 👻             |  |  |
| / Torna alla horr                 | ne / Buoni di servizio    | 5        |                       |                    |                                     |              |                                     |                             |                           |  |  |
| Buono B                           | S25SAAA23                 |          | Attivato 27/02        | /2025              | Terminato                           |              |                                     |                             |                           |  |  |
| Nome<br>Codice fiscale            |                           |          | NOME<br>CGNNMO15A41L3 | 78A                | Cognome<br>Data di nascit           | ta           | COGNOME<br>01/01/2015               |                             |                           |  |  |
| Settimana #7 d                    | al 10/02/2025 al 16/0     | 02/2025  |                       |                    |                                     |              |                                     |                             |                           |  |  |
| CALENDARIO                        | PRESENZE                  |          |                       |                    |                                     |              |                                     |                             | - +                       |  |  |
| Giorno                            | Ora inizio                | Ora fine | N. ore effettuate     | A carico del buono | A mio carico                        | Minore       | Servizio                            | Soggetto erogatore          |                           |  |  |
| 10/02/2025                        | 16:06                     | 17:10    | 01:04                 | 00:40              | 00:24                               | nome cognome | Anticipo / posticipo                | Società Cooperativa Sociale |                           |  |  |
| 11/02/2025                        | 17:03                     | 19:02    | 01:59                 | 01:59              | 00:00                               | nome cognome | Anticipo / posticipo                | Società Cooperativa Sociale |                           |  |  |
| 12/02/2025                        | 16:00                     | 17:07    | 01:07                 | 00:00              | 01:07                               | nome cognome | Anticipo / posticipo                | Società Cooperativa Sociale |                           |  |  |
| 13/02/2025                        | 17:02                     | 18:10    | 01:08                 | 01:08              | 00:00                               | nome cognome | Anticipo / posticipo                | Società Cooperativa Sociale |                           |  |  |
|                                   |                           |          | 05:18                 | 03:47              | 01:31                               |              |                                     |                             |                           |  |  |
|                                   |                           |          |                       |                    | irma e valida presenze              |              |                                     |                             |                           |  |  |
|                                   |                           |          |                       |                    |                                     |              |                                     |                             |                           |  |  |

### 18

Confermando la validazione, la procedura mostrerà un messaggio con il riepilogo delle ore indicate a carico del buono e quelle indicate a carico del/della richiedente.

|                                       | vo<br>sociale europe<br>duali<br>Buoni di servizio |                 |                                    | Con la validazione della prece<br>custodia da rendicionate all'iver<br>Servicio e che gli eventuali giorni<br>dell'ari chiedene ("a mio canco"<br>all'Amministrazione, nel rispetto<br>Si vuole procedere con la validaz<br>Totale ore a carico del buono: 33<br>Totale ore a carico del/la richiedo<br>Successivamente alla conferma, I | nze si sta dichiarando che i<br>inistrazione provinciale so<br>ore non armissibili sono s<br>o quindi esclusi dalla rend<br>de Critert.<br>ione delle presenze?<br>47<br>nte: 01:31<br>non sarà più possibile modi | servizi educativi di cura e<br>no ascrivibili al Buoni di<br>tali segnalati come a carico<br>icontazione<br>licare i dati. | i i i i i i i i i i i i i i i i i i i | о т                   | L nome cognome<br>(core superadmin) | internet account - |
|---------------------------------------|----------------------------------------------------|-----------------|------------------------------------|----------------------------------------------------------------------------------------------------|----------------------------------------------------------------------------------------------------|----------------------------------------------------------------------------------------------------|---------------------------------------|-----------------------|-------------------------------------|--------------------|
| L Buono BS:<br>Nome<br>Codice fiscale |                                                    |                 | Attivato Z<br>NOME<br>CGNNM015A41L | 3784                                                                                                    | No, annulla 🔅 Si, procedi<br>Data di nasci                                                                                                    |                                                                                                    |                                       | COGNOME<br>01/01/2015 |                                     |                    |
|                                       | 10/02/2025 al 16/02                                | 5 al 16/02/2025 |                                    |                                                                                                    |                                                                                                    |                                                                                                    |                                       |                       |                                     |                    |
| CALENDARIO F                          |                                                    |                 |                                    |                                                                                                    |                                                                                                    |                                                                                                    |                                       |                       |                                     |                    |
| Giorno                                | Ora inizio                                         | zio Ora fine    | N. ore effettuate                  | A carico del buono                                                                                                    | A mio carico                                                                                                    | Minore                                                                                                    | Servizio                              |                       | Soggetto erogatore                  |                    |
|                                       |                                                    |                 | 01:04                              |                                                                                                    |                                                                                                    | nome cognome                                                                                                    | Anticipo / posticip                   |                       | Società Cooperativa Sociale         |                    |
|                                       |                                                    |                 |                                    |                                                                                                    |                                                                                                    |                                                                                                    | Anticipo / posticip                   |                       |                                     |                    |
|                                       |                                                    |                 |                                    |                                                                                                    |                                                                                                    | nome cognome                                                                                                    | Anticipo / posticip                   |                       | Società Cooperativa Sociale         |                    |
|                                       |                                                    | 7:02 18:10      | 01:08                              | 01:08                                                                                                    |                                                                                                    | nome cognome                                                                                                    |                                       |                       | Società Cooperativa Sociale         |                    |
|                                       |                                                    |                 | 05:18                              | 03:47                                                                                                    | 01:31                                                                                                    |                                                                                                    |                                       |                       |                                     |                    |
| # Torna elenco                        | settimane                                          |                 |                                    |                                                                                                    |                                                                                                    |                                                                                                    |                                       |                       |                                     |                    |

created with

Procedere con la validazione delle presenze cliccando il pulsante selezionato. Si ricorda che una volta confermato, non sarà possibile più modificare i dati.

|                                      | idualı<br>Buoni di servizio |          |                                      | ▲ Con la validazione delle prese<br>custodia da rendicontare all'Ann<br>Servizio e che gli eventuali giorni<br>dell'al richidente ("a mio carico"<br>all'Amministrazione, nel rispetto<br>Si vuole procedere con la validazi<br>Totale ore a carico del Juan: da<br>Totale ore a carico del/la richiede<br>Successivamente alla conferma, n | nze si sta dichiarando che i<br>ninistrazione provinciale so<br>/ore non ammissibili sono<br>/o e quindi esclusi dalla reni<br>del Criteri.<br>one delle presenze?<br>47<br>mte: 01:31<br>non sarà più possibile mod | servizi educativi di cura e<br>ino ascrivibili a Buoni di<br>stati segnalati come a carico<br>licontazione |                      | 1. nome cognome<br>(come superadmin) | ii mio account + |
|--------------------------------------|-----------------------------|----------|--------------------------------------|----------------------------------------------------------------------------------------------------|----------------------------------------------------------------------------------------------------|----------------------------------------------------------------------------------------------------|----------------------|--------------------------------------|------------------|
| L Bueno BS<br>Nome<br>Codice fiscale | 255AAA23                    | 2/2025   | Attivato 27<br>NOME<br>CGNNM015A41L3 | 764                                                                                                    | No, annulla 🖉 Si, procedi<br>Data di nasci                                                                                                    |                                                                                                    | COGNOMI<br>01/01/201 | 1                                    |                  |
|                                      |                             |          |                                      |                                                                                                    |                                                                                                    |                                                                                                    |                      |                                      | - 1              |
| Giorno                               | Ora inizio                  | Ora fine | N. ore effettuate                    | A carico del buono                                                                                                    | A mio carico                                                                                                    | Minore                                                                                                    | Servizio             | Soggetto erogatore                   |                  |
|                                      |                             |          | 01:04                                |                                                                                                    |                                                                                                    | name cognome                                                                                               | Anticipo / posticipo |                                      |                  |
|                                      |                             |          |                                      |                                                                                                    |                                                                                                    |                                                                                                    | Anticipo / posticipo |                                      |                  |
|                                      |                             |          |                                      |                                                                                                    |                                                                                                    |                                                                                                    | Anticipo / posticipo | Società Cooperativa Sociale          |                  |
|                                      |                             | 18:10    | 01:08                                | 01:08                                                                                                    |                                                                                                    | nome cognome                                                                                               | Anticipo / posticipo | Società Cooperativa Sociale          |                  |
|                                      |                             |          | 05:18                                | 03:47                                                                                                    | 01:31                                                                                                    |                                                                                                    |                      |                                      |                  |
| * Torna elenci                       | settimane                   |          |                                      |                                                                                                    |                                                                                                    |                                                                                                    |                      |                                      |                  |

## 20

Il sistema indica la data e ora di validazione delle presenze, nell'apposito spazio.

| irea interventi indi                         | ividuali               |                |                   |                           | ITALIA 21-27                               |                        | Cofinanziato<br>Il Vinione auropea |                                         | DI TRENTO      |
|----------------------------------------------|------------------------|----------------|-------------------|---------------------------|--------------------------------------------|------------------------|------------------------------------|-----------------------------------------|----------------|
|                                              |                        |                |                   |                           |                                            |                        | •                                  | r o L nome cognome<br>(come superadmin) | il mio account |
|                                              |                        |                |                   |                           |                                            |                        |                                    |                                         |                |
| / Torna alla hon                             | ne / Buoni di servizio |                |                   |                           |                                            |                        |                                    |                                         |                |
| L Buono B                                    | S25SAAA23              |                | Attivato 27/02    | /2025                     | Terminato                                  |                        |                                    |                                         |                |
| Nome NOME<br>Codice fiscale CGNNM015A41L378A |                        |                |                   |                           | Cognome COGNOME Data di nascita 01/01/2015 |                        |                                    |                                         |                |
| Settimana #7 d                               | ial 10/02/2025 al 16/0 | 2/2025         |                   |                           |                                            |                        |                                    |                                         |                |
| 🖌 UNA O PIÙ O                                | PERAZIONI SONO ST.     | ATE COMPLETATE | CON SUCCESSO      |                           |                                            |                        |                                    |                                         | 0              |
| Settimana validat                            | ta con successo.       |                |                   |                           |                                            |                        |                                    |                                         | 1              |
| CALENDARIO                                   | PRESENZE               |                |                   |                           |                                            |                        |                                    |                                         | ļ              |
| Giorno                                       | Ora inizio             | Ora fine       | N. ore effettuate | A carico del buono        | A mio carico                               | Minore                 | Servizio                           | Soggetto erogatore                      |                |
| 10/02/2025                                   | 16:06                  | 17:10          | 01:04             | 00:40                     | 00:24                                      | nome cognome           | Anticipo / posticipo               | Società Cooperativa Sociale             |                |
| 11/02/2025                                   | 17:03                  | 19:02          | 01:59             | 01:59                     | 00:00                                      | nome cognome           | Anticipo / posticipo               | Società Cooperativa Sociale             |                |
| 12/02/2025                                   | 16:00                  | 17:07          | 01:07             | 00:00                     | 01:07                                      | nome cognome           | Anticipo / posticipo               | Società Cooperativa Sociale             |                |
| 13/02/2025                                   | 17:02                  | 18:10          | 01:08             | 01:08                     | 00:00                                      | nome cognome           | Anticipo / posticipo               | Società Cooperativa Sociale             |                |
|                                              |                        |                | 05:18             | 03:47                     | 01:31                                      |                        |                                    |                                         |                |
|                                              |                        |                |                   | La settimana risulta vali | idata il venerdì 18 febbrai                | io 2025 alle ore 12:58 |                                    |                                         |                |
|                                              |                        |                |                   |                           |                                            |                        |                                    |                                         |                |
| 🕊 Torna elena                                | co settimane           |                |                   |                           |                                            |                        |                                    |                                         |                |
|                                              |                        |                |                   |                           |                                            |                        |                                    |                                         |                |

19

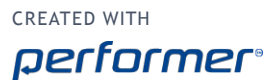